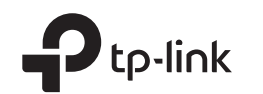

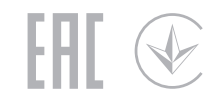

#### **Quick Installation Guide** Turn off the modem, and remove 300Mbps Wi-Fi Router the backup battery if it has one. TL-WR820N Turn on the modem and then wait З about 2 minutes for it to restart. Connect the Hardware If your internet connection is through an Ethernet Φ **P** cable directly from the wall, instead of through a Modem Power adapter Router modem, connect the Ethernet cable to the router's WAN port, and skip steps 1, 2, and 3. ..... Connect to the internet -Connect the power 4 Connect to the power socket adapter to the router. Verify that the Ø LED turns solid on before 2 Connect the modem to the router's 5 continuing with the configuration. WAN port via an Ethernet cable.

# Configure the Router

1. Connect your computer to the router (Wired or Wireless)

### Wired

Turn off the Wi-Fi on your computer and connect it to the router via an Ethernet cable.

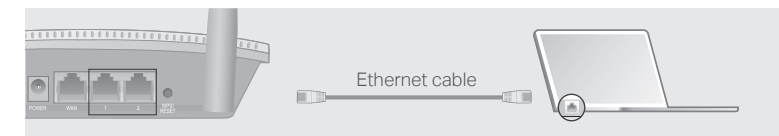

FAQ (Frequently Asked Questions)

If the computer is set to a static IP address, change its settings to obtain an IP

• Verify that http://tplinkwifi.net or http://192.168.0.1 is correctly entered in the web

browser. Alternatively, enter http://192.168.1.1 in the web browser and press Enter.

· Check if the internet is working normally by connecting a computer directly to the

Log in to the web management page of the router, and go to the Network page to

check whether the WAN IP address is valid or not. If it is, go to Advanced > Quick

modem using an Ethernet cable. If it is not, contact your Internet Service Provider.

Q1. What can I do if the login window does not appear?

Disable and then enable the network adapter being used.

Q2. What can I do if I cannot access the internet?

address and DNS server address automatically.

Use another web browser and try again.

Reboot your router and try again.

### Wireless

Connect your device to the router's Wi-Fi using the **SSID** (network name) printed on the label at the bottom of the router.

| _            |                   |
|--------------|-------------------|
| SSID:TP-Link | SSID:TP-Link_XXXX |
|              |                   |

#### Launch a web browser, and enter http://tplinkwifi.net or http://192.168.0.1 in the address bar. Create a password to log in. Note: If the login window does not appear, please refer to FAQ > Q1.

| Http://tplinkwifi.net | $\rho \rightarrow$ |
|-----------------------|--------------------|
| New Password:         |                    |
| *****                 |                    |
| Confirm Password:     |                    |
| •••••                 |                    |
| LOG IN                |                    |

3. Follow the step-by-step instructions to set up the internet connection.

## Enjoy the internet!

Setup to set up the router again; otherwise, recheck the hardware connection.Reboot your router and try again.

 For cable modem users, log in to the web management page of the router. Go to Advanced > Network > MAC Address Settings, select Use the current computer's MAC address (MAC Clone) and click Save. Then reboot both the modem and the router.

#### Q3. How do I restore the router to its factory default settings?

- With the router powered on, press and hold the WPS/RESET button on the back panel of the router for more than 5 seconds until the Internet LED blinks. The router will reboot.
- Log in to the web management page of the router. Go to Advanced > System Tools > Factory Default Restore, and click Restore. The router will restore and reboot automatically.

#### Q4. What can I do if I forgot my web management password?

Refer to FAQ > Q3 to reset the router, and then create a password to log in.

## Appearance

| Item              | Description                                    |                                                                                                    |  |
|-------------------|------------------------------------------------|----------------------------------------------------------------------------------------------------|--|
| ල<br>Internet LED | Orange                                         | Solid on:<br>The WAN port is connected, but internet is not available.<br>Blinking:<br>The WAN port is not connected.        |  |
|                   | Green                                          | Solid on:<br>Internet is available.<br>Blinking:<br>The system is starting up or firmware is being upgraded*.                |  |
| 🖵 LAN LED         | Green                                          | Solid on: At least one LAN port is connected.                                                                                |  |
| ≈ Wi-Fi LED       | Green                                          | een Solid on:<br>Wireless function is enabled.<br>Blinking:<br>WPS connection is in progress. This may take up to 2 minutes. |  |
| WPS/RESET         | Press for 1 second to enable the WPS function. |                                                                                                    |  |

Button Press for more than 5 seconds to reset the router to its factory default settings.

\* To avoid device damage, do not disconnect or power off your router during the upgrade.

#### Q5. What can I do if I forgot my wireless network password?

• Connect a computer directly to the router using an Ethernet cable. Log in to the router's web management page, and go to **Wireless** to obtain or reset your wireless password.

#### Safety Information

- Keep the device away from water, fire, humidity or hot environments.
- Do not attempt to disassemble, repair, or modify the device.
- Do not use damaged charger or USB cable to charge the device.
- Do not use any other chargers than those recommended.
- Do not use the device where wireless devices are not allowed.
- Adapter shall be installed near the equipment and shall be easily accessible.

Please read and follow the above safety information when operating the device. We cannot guarantee that no accidents or damage will occur due to improper use of the device. Please use this product with care and operate at your own risk.

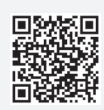